## ITET Aldo Capitini Perugia

Manuale di guida per l'installazione dell'app su sistema operativo IOS

Una volta premuto il tasto di download vi apparirà la seguente pagina dove sarà possibile iniziare la procedura per l'installazione della nostra applicazione.

"Installa".

Una volta giunti sulla pagina dovrete cliccare sul

pulsante "Download" e di conseguenza cliccare su

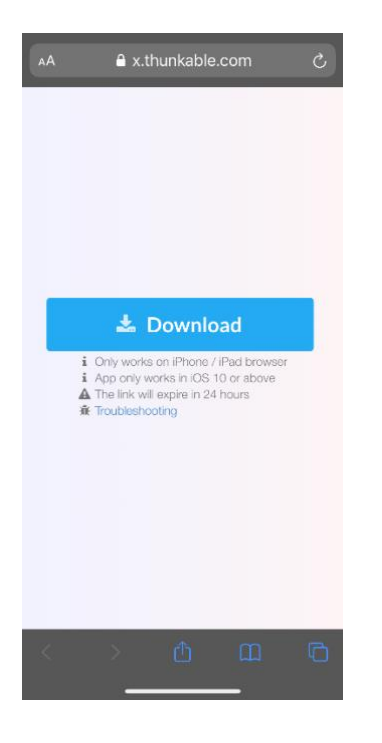

 A

 xthunkable.com
 xthunkable.com
 xthunkable.com
 xthunkable.com
 xthunkable.com
 xthunkable.com
 xthunkable.com
 xthunkable.com
 xthunkable.com
 xthunkable.com
 xthunkable.com
 xthunkable.com
 xthunkable.com
 xthunkable.com
 xthunkable.com
 xthunkable.com
 xthunkable.com
 xthunkable.com
 xthunkable.com
 xthunkable.com
 xthunkable.com
 xthunkable.com
 xthunkable.com
 xthunkable.com
 xthunkable.com
 xthunkable.com
 xthunkable.com
 xthunkable.com
 xthunkable.com
 xthunkable.com
 xthunkable.com
 xthunkable.com
 xthunkable.com
 xthunkable.com
 xthunkable.com
 xthunkable.com
 xthunkable.com
 xthunkable.com
 xthunkable.com
 xthunkable.com
 xthunkable.com
 xthunkable.com
 xthunkable.com
 xthunkable.com
 xthunkable.com
 xthunkable.com
 xthunkable.com
 xthunkable.com
 xthunkable.com
 xthunkable.com
 xthunkable.com
 xthunkable.com
 xthunkable.com
 xthunkable.com
 xthunkable.com

Una volta che il Download sarà terminato visualizzerete l'app sulla vostra

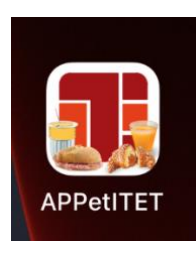

schermata Home,

ma per farla funzionare sarà

necessario fare un'ulteriore

operazione.

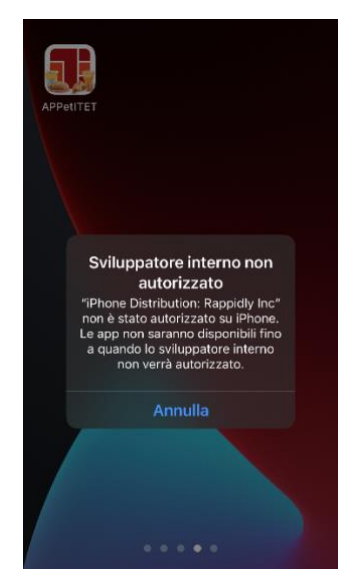

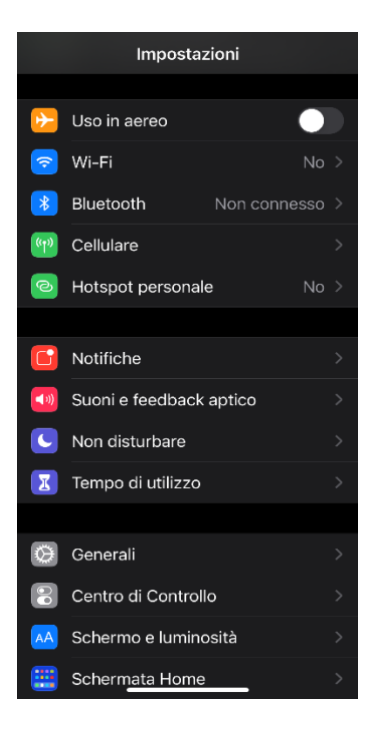

Basterà semplicemente dirigersi nelle "Impostazione" del proprio dispositivo e cliccare su "Generali", una volta fatto ciò cliccare sulla voce "Gestione dispostivo".

| < Impostazioni Generali            |  |
|------------------------------------|--|
| Spazio iPhone                      |  |
| Aggiorna app in background         |  |
|                                    |  |
| Data e ora                         |  |
| Tastiera                           |  |
| Font                               |  |
| Lingua e zona                      |  |
| Dizionario                         |  |
|                                    |  |
| VPN Non connesso                   |  |
| Gestione dispositivo Rappidly Inc. |  |
|                                    |  |
| Note legali e normative            |  |
|                                    |  |
| Ripristina                         |  |
| Spegni                             |  |

## Entrati dobbiamo cliccare su

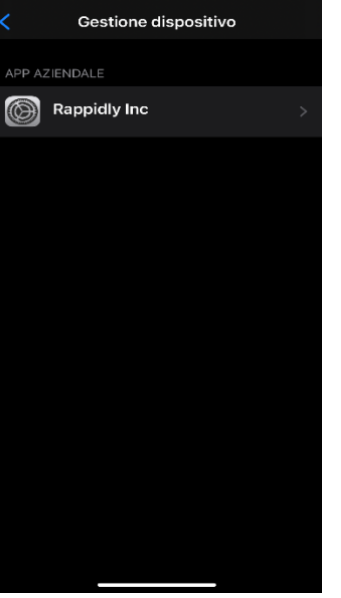

"Rappidly Inc".

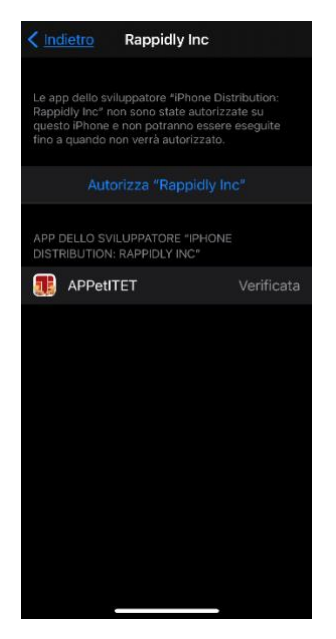

Dovremmo premere su "Autorizza" per incominciare ad utilizzare l'APP.

Ricordo che le seguenti istruzioni sono valide solamente per i possessori di Iphone con dispositivo IOS